# 2 GT6 MPI TP 4 TRACÉ DE LA CARACTÉRISTIQUE D'UNE DIODE

<u>BUT</u>: Tracer les caractéristiques i = f(u) d'une diode sans utiliser d'ampèremètre et de voltmètre et sans entrer les valeurs au clavier. Les mesures seront faites directement par l'ordinateur. Les résultats seront exploités graphiquement dans EXCEL.

### I. Utilisation de l'interface CASSY :

L'interface CASSY comporte quatre entrées notées A, B, C, D. Sur l'entrée A (notée aussi canal A), on mesure la tension entre la borne A et la masse (représentée par  $\perp$ ). La masse est commune pour les quatre entrées. Il suffit de la brancher une seule fois.

Les tensions maximales sur les entrées A et D sont 10 V. Les tensions maximales sur les entrées B et C sont 30 V.

#### Mesure d'une tension :

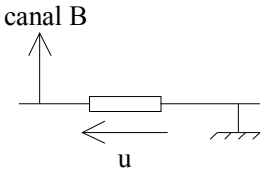

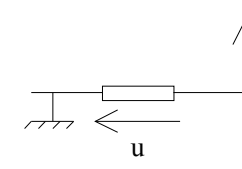

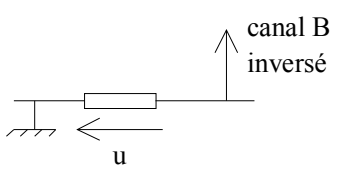

Tension u mesurée sur le canal B

Tension -u mesurée sur le canal B

canal B

Tension u mesurée sur le canal B

#### Mesure de deux tensions :

Il faut utiliser le canal B, le canal C et une masse (commune aux deux tensions).

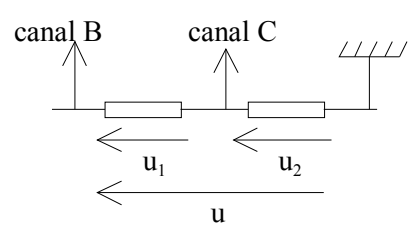

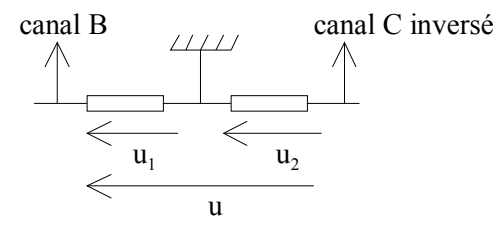

mesure de la tension u sur le canal B et de la tension  $u_2$  sur le canal C

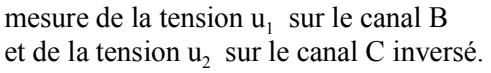

#### **II. Saisie des mesures avec le programme MESURE DE DEUX TENSIONS :**

1. Montage:

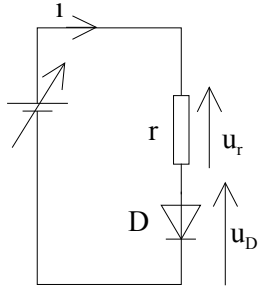

Pour tracer  $i = f(u_D)$ , il faut mesurer  $u_D$  et i.

La tension  $u_D$  est mesurée sur le canal B. La tension  $u_r$  est mesurée sur le canal C.

Représenter sur le montage le canal B, le canal C et la masse.

L'interface CASSY est un voltmètre. Pour mesurer une intensité, il faut mesurer la tension  $u_r$  aux bornes d'une résistance connue r.

La loi d'Ohm permet d'écrire  $u_r = ri \Rightarrow i = u_r/r$ 

Sur le canal C, l'interface CASSY mesure la tension u<sub>r</sub>.

## 2. Mesures :

Calculer la résistance r pour limiter l'intensité du courant à 90 mA quand la tension aux bornes du générateur est  $u_G = 10$  V. La tension  $u_D$  aux bornes de la diode est  $u_D = 1$  V. Réaliser le montage. Faire vérifier le montage.

### Lancer le programme Mesure de deux tensions

Menu : Mesures > Options. Valider les bonnes options.

 $Menu: Mesures > Saisie. \dashv « entrée » pour enregistrer un couple de valeurs u et u_r. \\ On peut prendre autant de valeurs que l'on veut dans n'importe quel ordre. Elles sont classées automatiquement.$ 

### Faire les mesures suivantes :

| u <sub>r</sub> (V) |    |    |    |   |     | 0,05 | 0.1 | 0.2 | 0.3 | 0.6 | 0.8 | 1 | 1.2 | 2 | 3 | 5 | 7 | 9 |
|--------------------|----|----|----|---|-----|------|-----|-----|-----|-----|-----|---|-----|---|---|---|---|---|
| $u_{D}(V)$         | -3 | -2 | -1 | 0 | 0,3 |      |     |     |     |     |     |   |     |   |   |   |   |   |

Pour terminer, cliquer sur OK et le tableau de mesures s'affiche (on peut toujours en ajouter ou en supprimer en retournant dans le menu Mesures > saisie).

Menu : Fichier > copier  $\rightarrow$  p.p. (presse-papier de Windows).

Ensuite, <u>réduire</u> le programme Mesure de deux tensions (sans le fermer).

## **III. Exploitation dans Excel :**

Lancer EXCEL et Menu > Edition > Coller.

La 1<sup>ère</sup> colonne contient les valeurs de u en V et la 2<sup>ième</sup> colonne les valeurs de u<sub>r</sub> en V.

# Ajouter les titres u (V) et u<sub>r</sub> (V) au dessus des valeurs.

Créer une 3<sup>ième</sup> colonne contenant les valeurs de i (A) (utiliser une formule).

Pour tracer i = f(u), il faut que la colonne contenant les valeurs de u soit à gauche de la colonne contenant les valeurs de i.

Sélectionner les deux colonnes **sans les titres** et utiliser l'assistant graphique (utiliser le texte du TP 3 pour tracer le graphique).

Titre du graphique: i = f(u), titre de l'axe X : u(V), titre de l'axe Y : i(A), supprimer le fond gris, les marques sont des croix, faire tracer un trait automatique en gras, **ne pas mettre de courbe de tendance.** 

Déterminer la tension seuil  $u_s$  de la diode (c'est la valeur de la tension à partir de laquelle la diode conduit).

Comment se comporte la diode quand elle conduit ? Comment se comporte la diode quand elle est bloquée ?